# IKEA

### Stappenplan voor online bestellingen

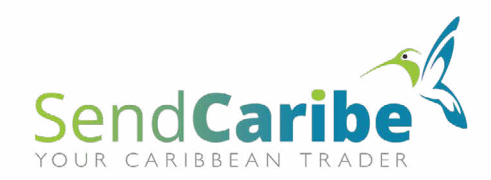

#### **IKEA** 1. Log in of maak een profiel aan.

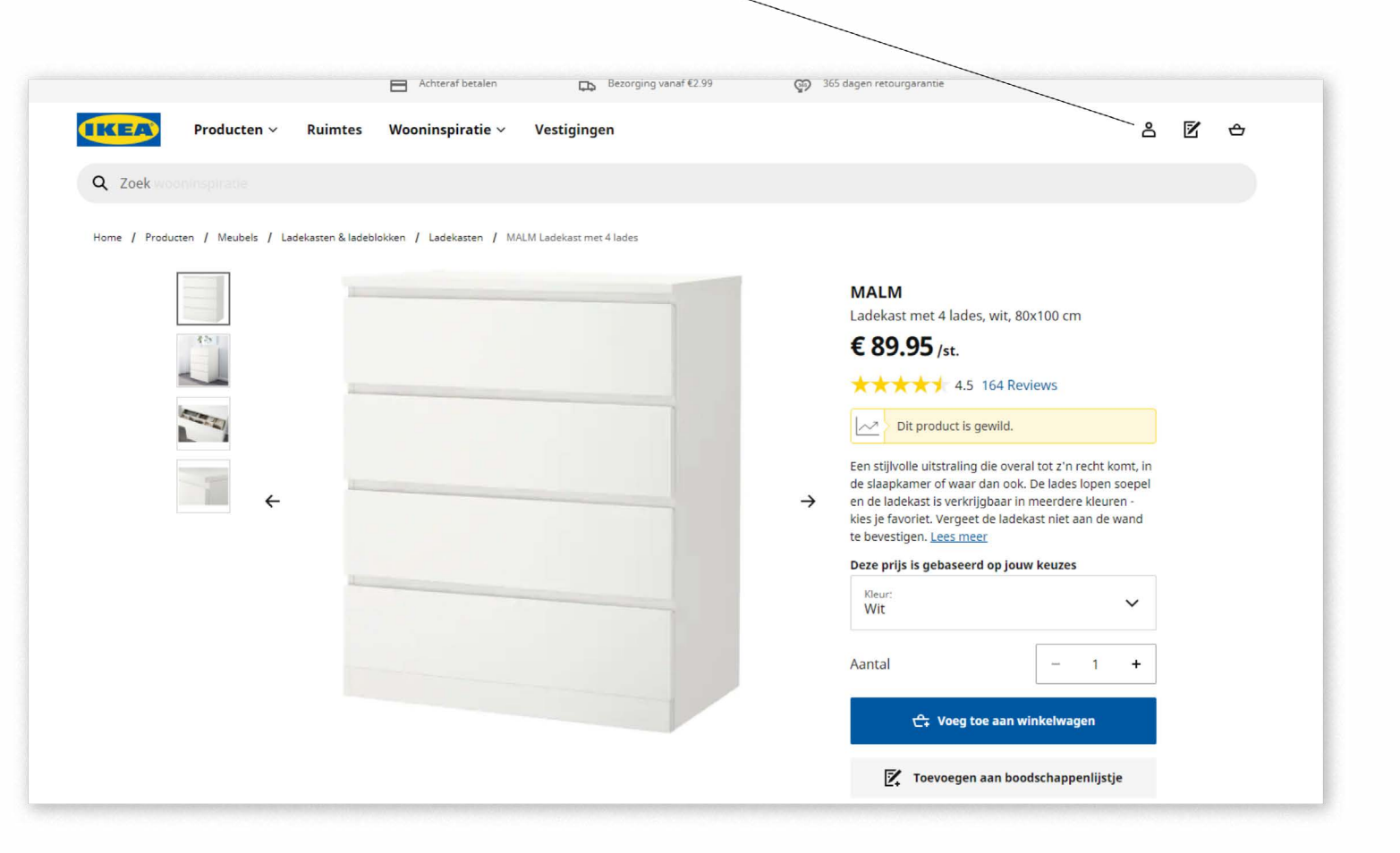

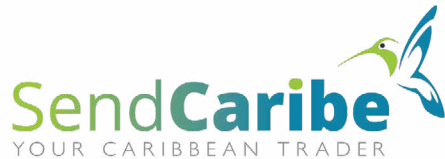

# IKEA

2. Creëer een account of log in met een bestaand account.

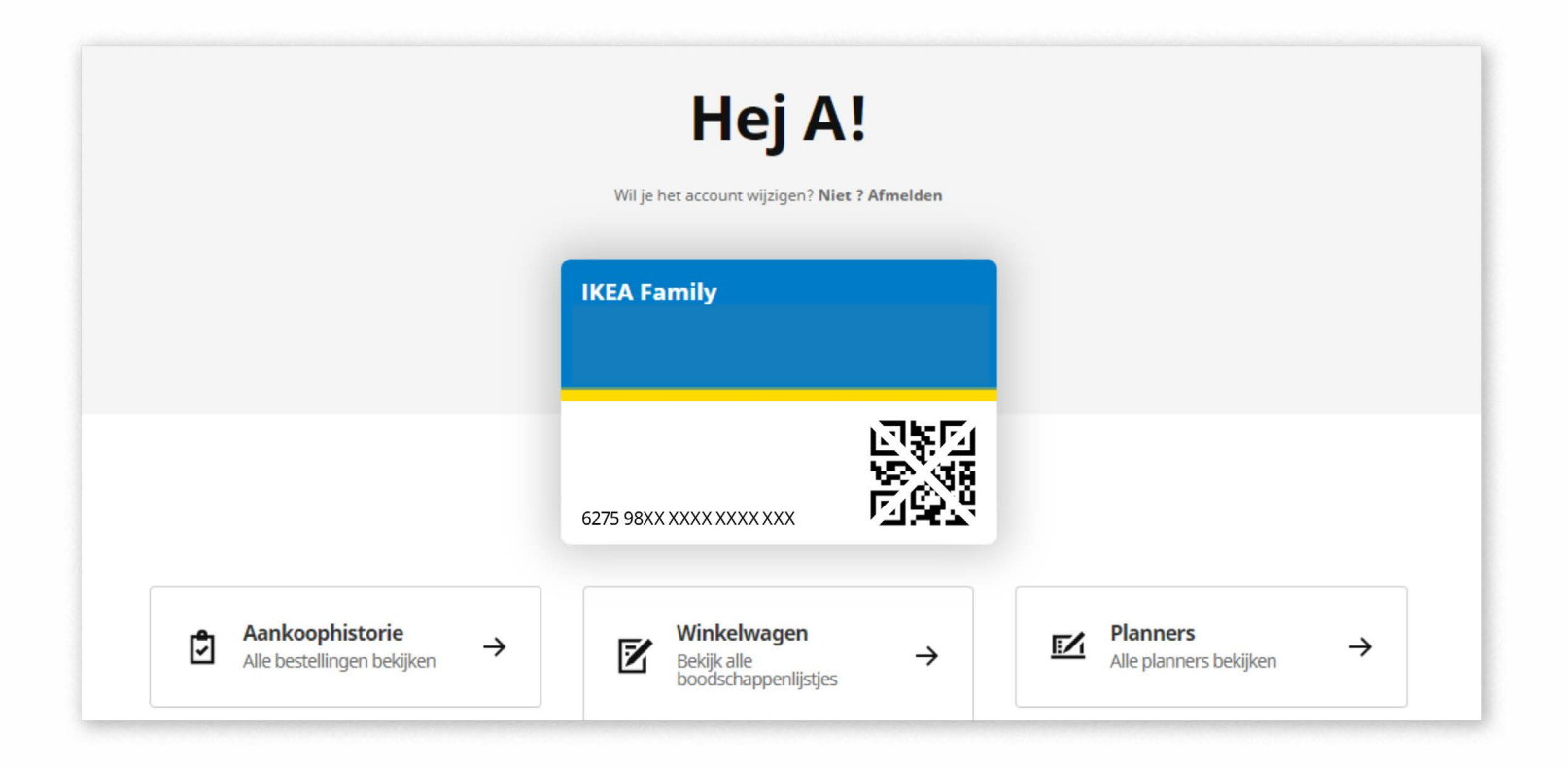

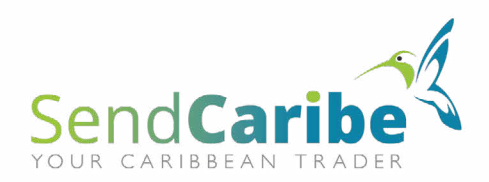

#### **IKEA** 3. Voeg hier artikelen toe aan je lijst.

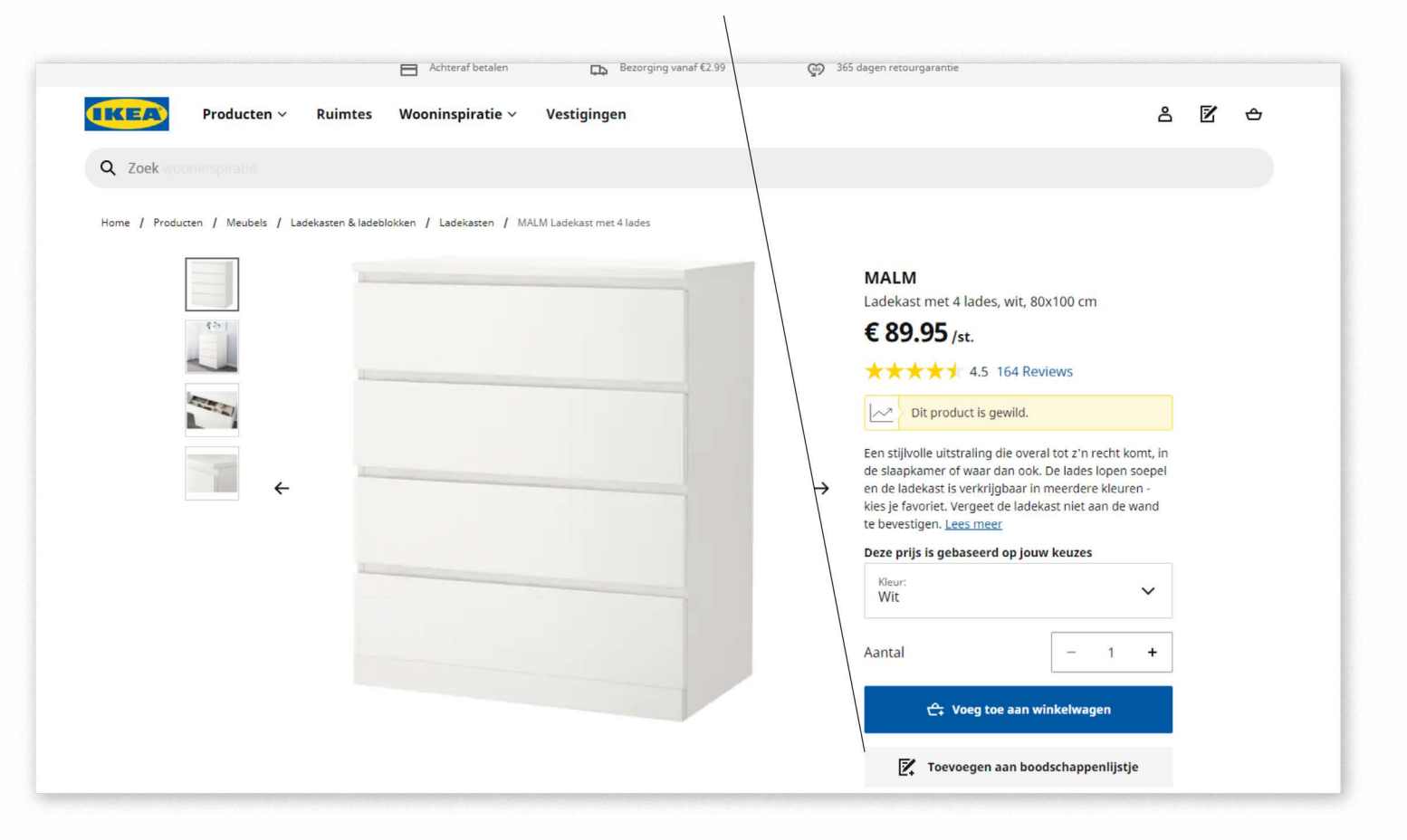

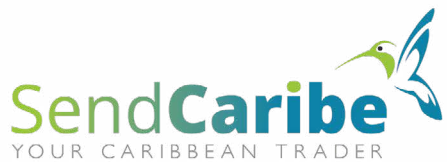

#### **IKEA** 4. Bekijk je boodschappenlijstje.

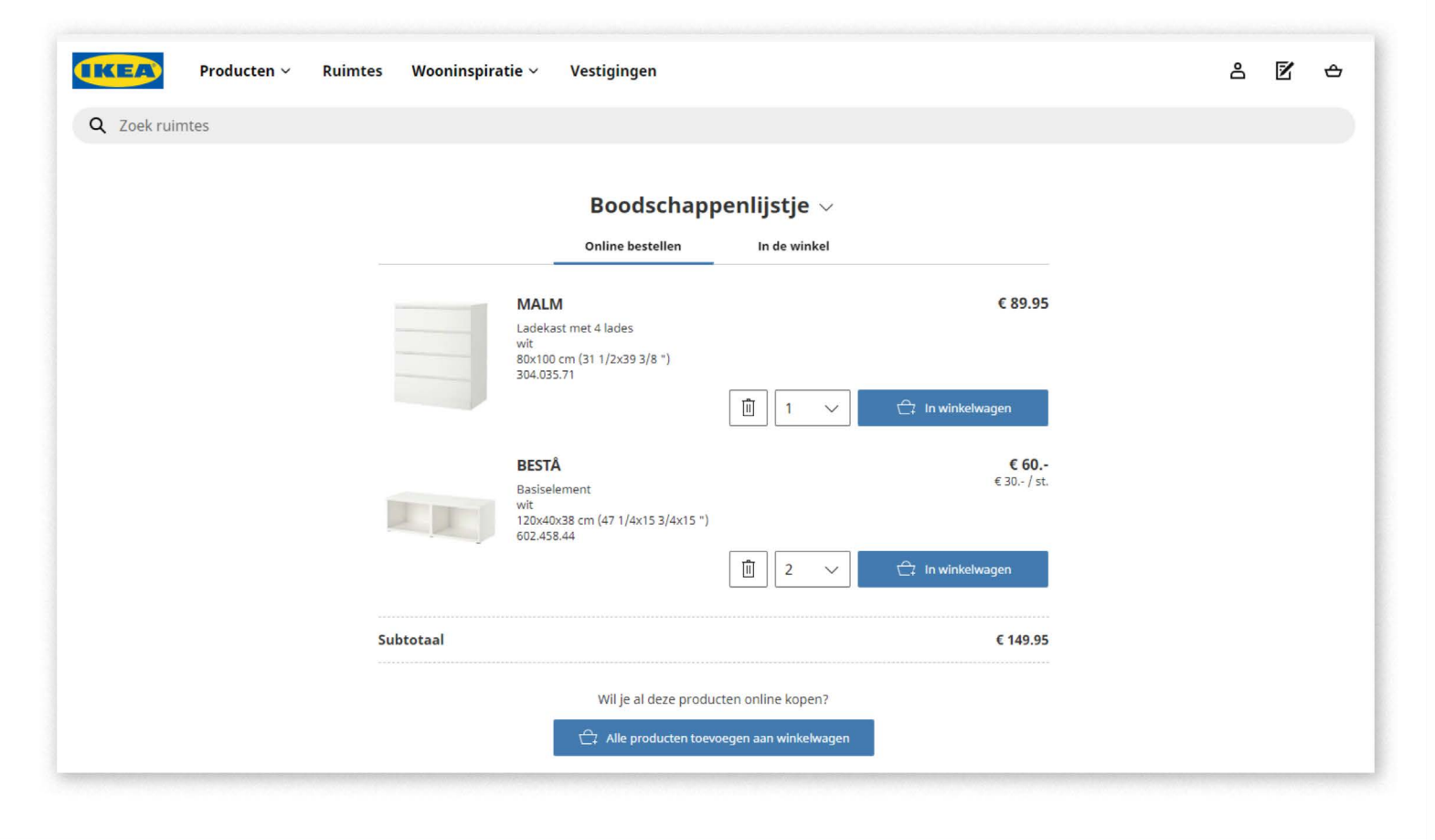

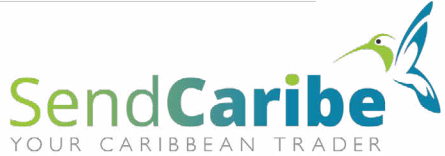

#### **IKEA** 5. Klik op het pijltje naast 'Boodschappenlijstje'.

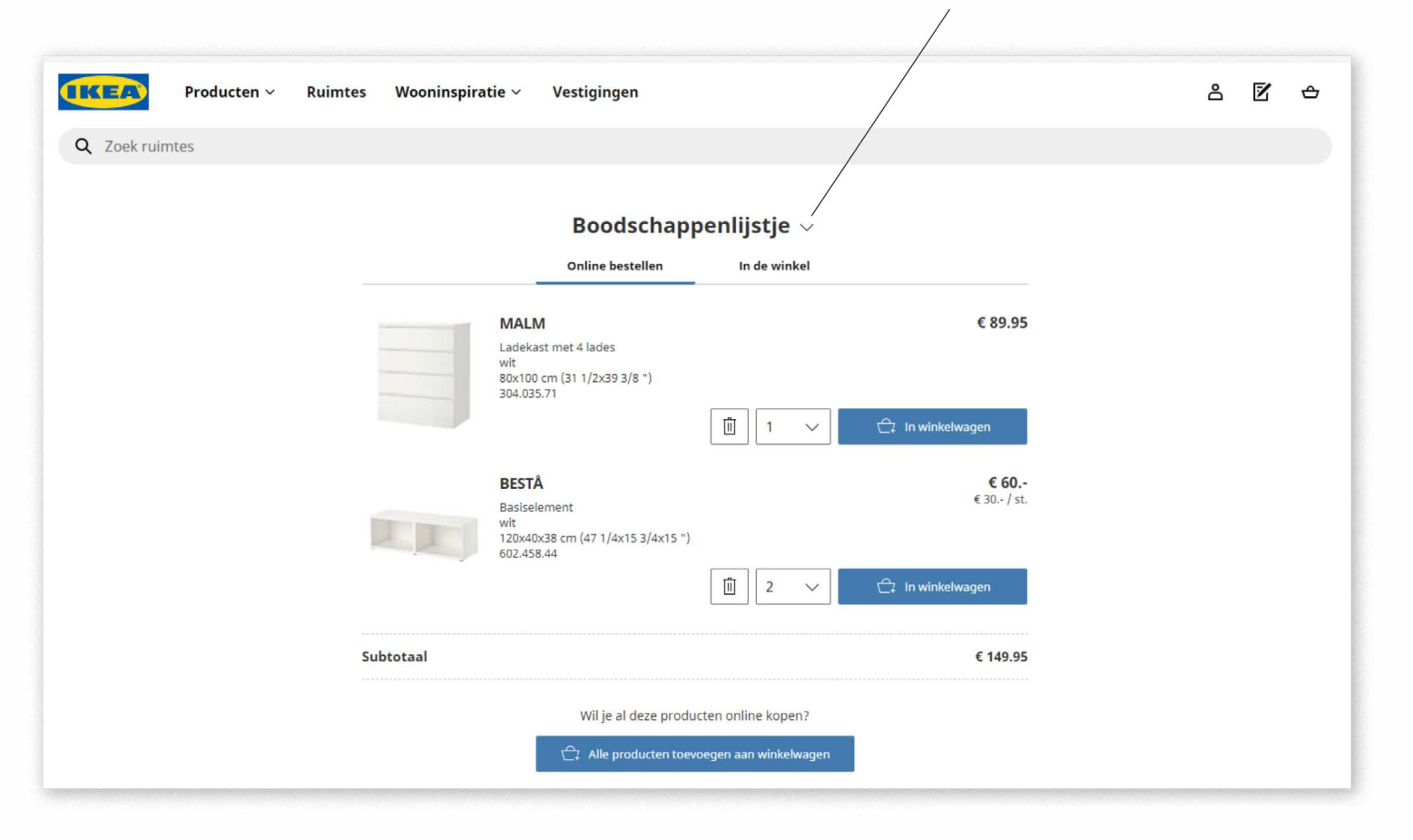

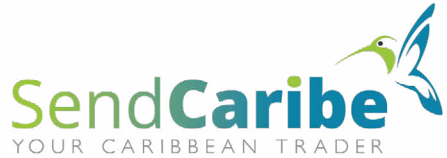

#### **IKEA** 6. Klik hier om een naam aan je boodschappenlijstje te geven.

| Jouwl                 | ijsten                  |                                                                                  |                        | × |
|-----------------------|-------------------------|----------------------------------------------------------------------------------|------------------------|---|
| Coek ruimt<br>Boodsch | nappenlijstje 🤒         |                                                                                  |                        |   |
| ( <del>)</del> Ma     | ak een nieuwe lijst aan |                                                                                  |                        |   |
|                       |                         | Delft                                                                            |                        |   |
|                       |                         | MALM<br>Ladekast met 4 lades<br>wit                                              | € 89.95                |   |
|                       |                         | 80x100 cm (31 1/2x39 3/8 ")<br>304,035.71<br>37 op voorraad                      | 1 ~                    |   |
|                       |                         | 304.035.71 28 Stelling 09 Vak                                                    |                        |   |
|                       |                         | BESTÅ<br>Basiselement<br>vit.<br>120x40x38 cm (47 1/4x15 3/4x15 *)<br>602.458.44 | € <b>60</b><br>€30/st. |   |
|                       |                         | 56 op voorzaad                                                                   | 2 ~ √                  |   |
|                       |                         | 602.458.44 08 Scelling 08 Vak                                                    |                        |   |

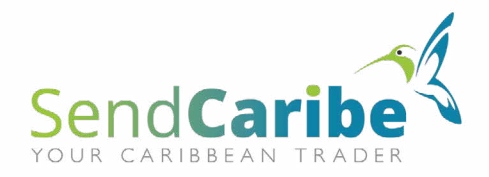

| IKEA      |             |                                                                                          |       |
|-----------|-------------|------------------------------------------------------------------------------------------|-------|
| 7. Geef e | en na       | aam aan je lijst en bewaar.                                                              |       |
|           |             |                                                                                          |       |
|           |             | Achteraf betalen 🕞 Bezorging vanaf €2.93 💿 365 dagen retok garantie                      |       |
| 1         | (REA)       | Jouw lijsten                                                                             | è 🗹 🕁 |
|           | Q Zoek woor | ABCDEF Annuleren Bewaar                                                                  | ]     |
|           |             | Maak een nieuwe lijst aan                                                                |       |
|           |             | MALM € 89.95<br>Ladekast met 4 lades<br>wit<br>80x100 cm (31 1/2x39 3/8 *)<br>304.035.71 |       |

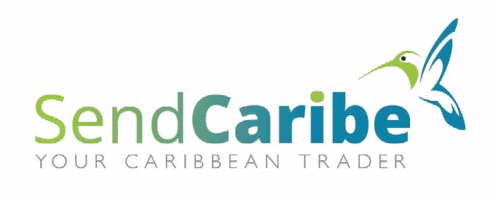

#### **IKEA** 8. Je lijst heeft nu een naam.

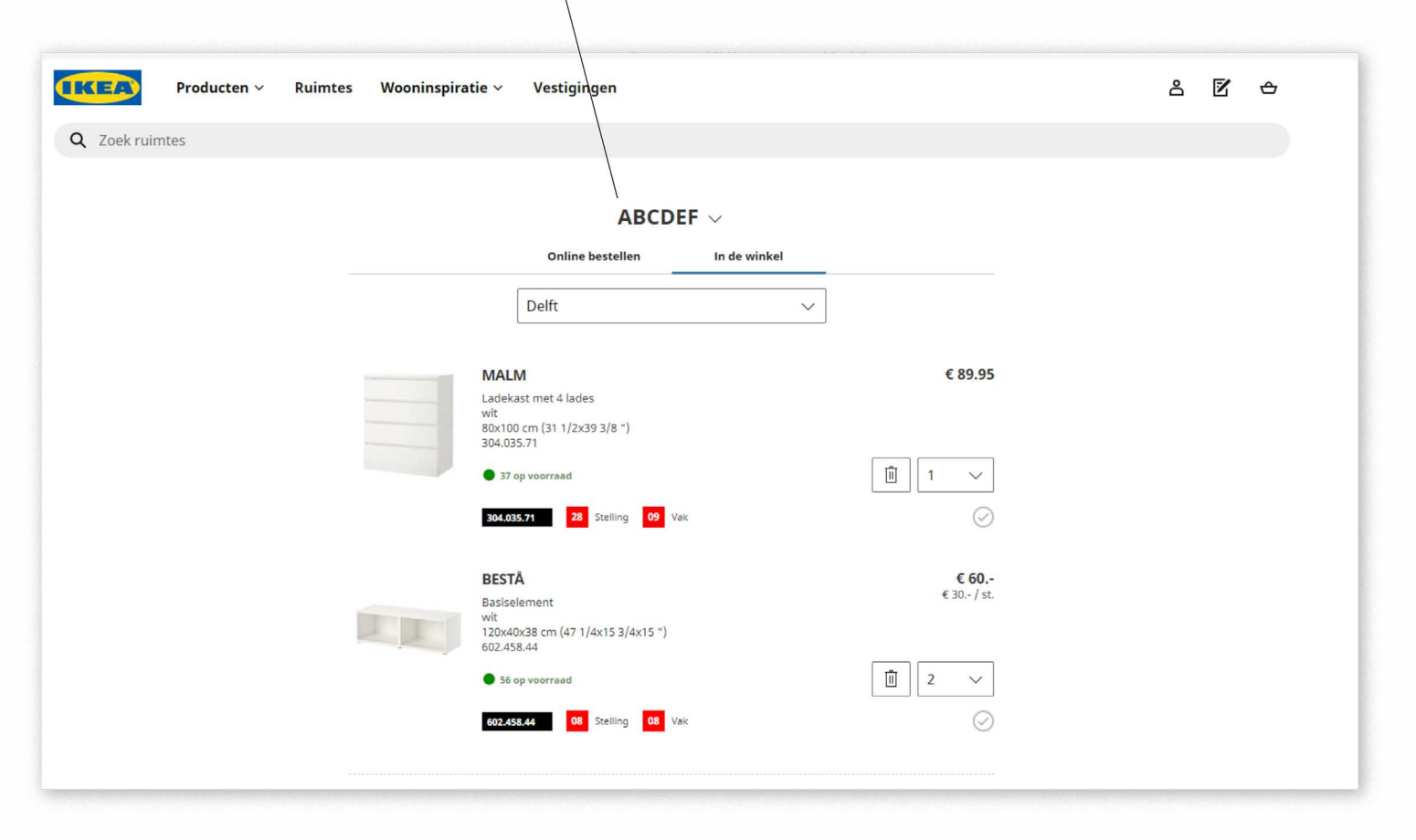

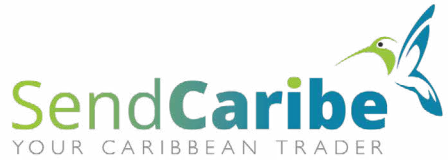

## IKEA

Bestellen met IKEA:

**1**. Via de link *https://sendcaribe.nl/nl/offerte-aanvragen/* kan je de offerte aanvragen.

2. Opgeven met welk e-mailadres de lijst is gemaakt (geen password).

- 3. Vermeld de naam van je lijst.
- 4. Stuur in PDF de boodschappenlijst toe. Zo maak je een PDF:

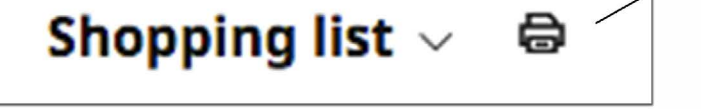

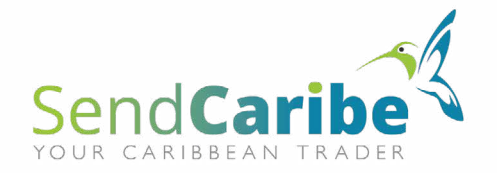